# 学生端操作手册

## 一、登陆和报名

### (一) 登录赛事

### 1. 进入方式

方式 1: 进入知识竞赛前端总地址, 注册登录账号, 通过赛事列表进入赛事。 网址 1: https://js.zhixinst.com/(需清除缓存)

网址 2: https://sso.zxhnzq.com/account/login?appcode=zsjs&cburl =https://js.zhixinst.com/ssocallback&back=/&action=logout

方式2: 进入专属赛事链接, 注册登录账号, 登录后自动跳转进赛事。

#### 2. 常见问题及办法

在注册过程中,如果系统提示"此手机号码已存在,无法重复注册",即代 表该账号曾参与过北京智信数图科技有限公司支持举办的信息素养赛事,可使用 "手机号码+密码"直接登录,若是忘记密码,可以点击【忘记密码?】进行重 置。

若系统提示"该学号已存在",无法完成注册,则代表其他手机号已经绑定 此学号。可联系本校管理员老师或者平台技术人员进行处理,处理后可正常报名。

| 年机号登录         湖輸入手机号码         湖輸入登录照码         湖輸入拾证码         資金<         建築         たごご読得         其監型方式         其監型方式         丁工母聖表         資金         東山田会氏式         大田会氏式         大田会氏式         丁二母聖表         資金         第二号登秋         近日         第二号登秋         近日         第二号登秋         近日         第二号登秋         近日         近日         近日         近日         第二日         第二日 <td< th=""></td<> |
|----------------------------------------------------------------------------------------------------|
|                                                                                                    |
| 第二号 注册           請範入学校施会共初均名并选师         ✓           請範入学校施会共初均名并选师         ✓                                                                                                    |
| 1998年ハナウ15393<br>空羽长度玉少ら位、必須包含大小写字母、数字<br>満知入照形始征約<br>通会入短所始征約<br>1000592655                                                                                                    |
| 注册<br>日和任守 意味生素。                                                                                                    |

## (二) 报名

登录赛事后,系统会自动弹出报名信息,根据提示填写信息,即可完成赛事报名。

| 提醒: 请认真相 | 如]、靖 <b>写信息,此信息将作为参赛凭证</b> ! | 1 |
|----------|------------------------------|---|
| *姓名      |                              | 0 |
| *性别      | 请选择性别                        | ~ |
| * 学/工号   |                              |   |
| *机构      |                              |   |
| *电话      |                              |   |

## 二、竞赛考试

## 1. 相关竞赛信息

在平台首页,可在【考生须知】中查看【考试时间】【考试规则】和【考生 须知】(注意事项)。

### 2. 竞赛答题

在规定时间内点击【开始答题】,进行竞赛答题。

#### (1) 客观题

左上角有倒计时,下方是答题卡,已经作答的题目,答题卡相应区域会变亮。 在答题完毕后,可以点击【交卷】提交试卷。在倒计时结束后,系统会自动收卷。

|                                                                                               | 共60道题 |
|-----------------------------------------------------------------------------------------------|-------|
| ₫ 00:59:40                                                                                    | 交卷    |
|                                                                                               |       |
| 1. 单选题 成年人身上有多少块骨骼?                                                                           |       |
| A 208                                                                                         |       |
| B 206                                                                                         |       |
| C 207                                                                                         |       |
| D 205                                                                                         |       |
|                                                                                               |       |
| 上一题 下一题                                                                                       |       |
| 答题卡                                                                                           |       |
| 1 2 3 4 5 6 7 8 9 10 11 12 13 14                                                              | 15    |
| 16     17     18     19     20     21     22     23     24     25     26     27     28     29 | 30    |
| 31 32 33 34 35 36 37 38 39 40 41 42 43 44                                                     | 45    |
| 46     47     48     49     50     51     52     53     54     55     56     57     58     59 | 60    |

### (2) 主观题

主观题竞赛一般采用【正计时】的计时方式,页面没有倒数的时间提示。点击【上传附件】,按照要求上传答题作品。在未交卷前,可以删除已上传作品, 重新上传。点击【交卷】后,作品将无法更改。

请在考试时间结束前,点击【交卷】。

| 1. 主观题 四分钟教你高效检索 (任选一题作答)           |          |
|-------------------------------------|----------|
| 请输入你的解答                             |          |
|                                     |          |
|                                     |          |
|                                     | h        |
| 附件上线                                |          |
| 上传格式可以是视频、Word、Excel、PDF、PPT、图片任意一种 | 17%      |
| 🗎 IMG_1902.JPG                      | <i>⊚</i> |
| ☐ 信息大赛视频.mp4                        |          |
| <ul> <li>试题来源 无</li> </ul>          |          |

注意:

(1)请在网络顺畅的环境下答题!建议电脑端浏览器使用较高版本的谷歌、 360 极速模式、Microsoft Edge 等。

(2)请在答题时间结束前主动交卷,多人分数相同时,将依次参考答题用时和最后一次选择答案的时间。

(3) 请自觉遵守考试纪律, 诚信考试。

| ▶考生须知                                  |
|----------------------------------------|
| 考试时间                                   |
| 2023年 023年09                           |
| 考试规则                                   |
| 本次考试每人有 《答题机会,考试时间范围内进入,即可开始倒计时 分钟的答题。 |
| 考生须知                                   |
| 1、本次大赛报名时间截止到 请在规                      |
| אקעביבאטד מוידבינשאע אמשאנעדייאיע      |

## 三、其他事项

### 1. 查看成绩

考试结束或者赛事结束之后,可在此处查看成绩。

| 首页 | 我的成绩 | 排行榜 | 成绩单 | 2 退出 |
|----|------|-----|-----|------|
|    | 8 20 |     |     |      |

## 2. 查看通知公告

在首页的【通知公告】栏,可以查看系统发布的公告。

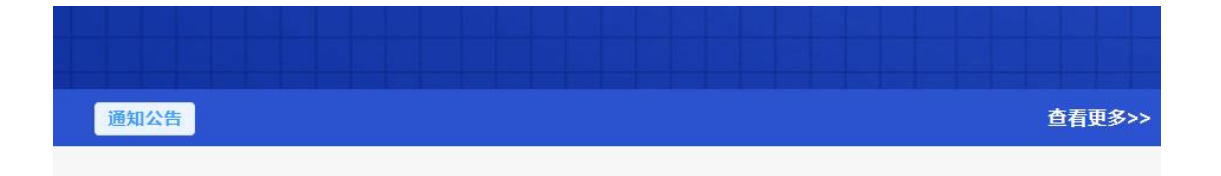